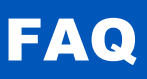

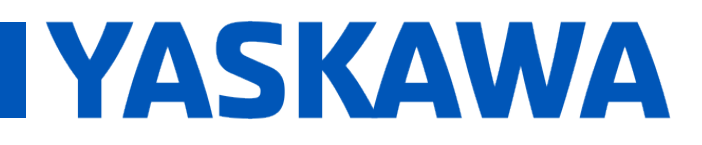

### Overview

When users try to add or modify a CYCLIC task interval to a value faster than the Mechatrolink-III communication cycle, the result will be the error shown below:

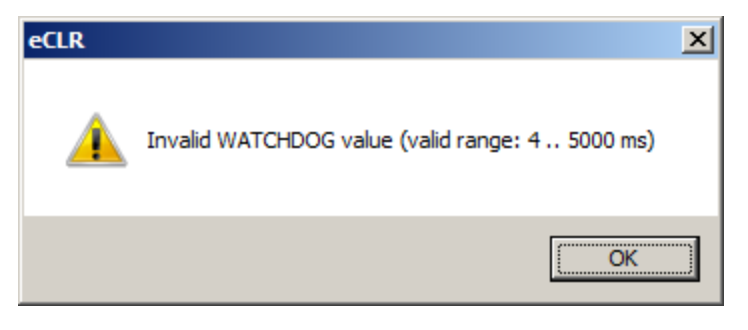

Figure 1: eCLR error for invalid watchdog value.

The Mechatrolink Communication Cycle is the fastest interval that a PLC CYCLIC task can execute. In the example below, the Mechatrolink-III communication cycle is set to 4 mSec, the Fast Task setting of any multiple of 4 mSec is allowed.

| Resource : MP3300iec                                             | Mechatrolink Set Parameters on Multiple Axes |
|------------------------------------------------------------------|----------------------------------------------|
| AXIS3 - 3<br>AXIS4 - 4<br>AXIS5 - 5<br>Groups<br>TCP/IP Settings |                                              |
| Modbus/TCP<br>Modbus/TCP<br>Option Base<br>LIO-01<br>AXIS65 - 65 | Communication Cycle 4.0 ms<br>Max Retries 1  |

Figure 2: Mechatrolink-III update rate

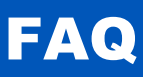

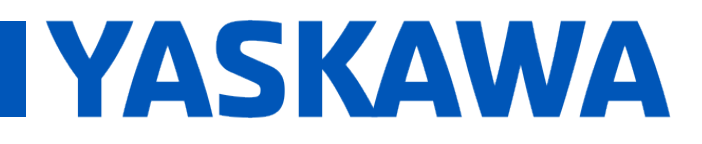

Product(s): MP3000iec Series Controllers, MotionWorks IEC 3 Doc. No. AN.MPIEC.25

| Task settings for | 'FastTsk' |                               | × |
|-------------------|-----------|-------------------------------|---|
| Interval:         | 8         | ms                            |   |
| Priority:         | 0         |                               |   |
| Watchdog Time:    | 8         | ms 🔽 E <u>n</u> able Watchdog |   |
|                   | OK        | Cancel                        |   |

Figure 3: Fast task initial setting.

| Task settings for | 'FastTsk'              | × |
|-------------------|------------------------|---|
| <u>I</u> nterval: | 4 ms                   |   |
| <u>P</u> riority: | 0                      |   |
| Watchdog Time:    | 4 ms 🔽 Enable Watchdog |   |
| [                 | OK Cancel              |   |

Figure 4: Fast task setting changed.

However, the Fast task <u>CANNOT</u> be set to 2 msec, since this is faster than the Mechatrolink-III communication cycle.

| Task settings for 'FastTsk' |                        |  |
|-----------------------------|------------------------|--|
| Interval:                   | 2 ms                   |  |
| Priority:                   | 0                      |  |
| Watchdog Time:              | 2 ms 🗹 Enable Watchdog |  |
|                             | OK Cancel              |  |

Figure 5: Fast task setting of 2 msec.

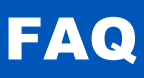

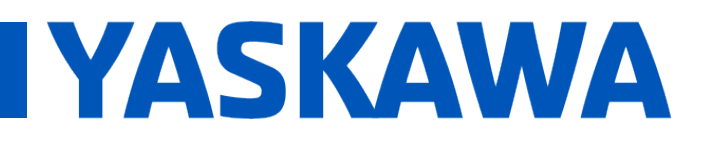

Product(s): MP3000iec Series Controllers, MotionWorks IEC 3 Doc. No. AN.MPIEC.25

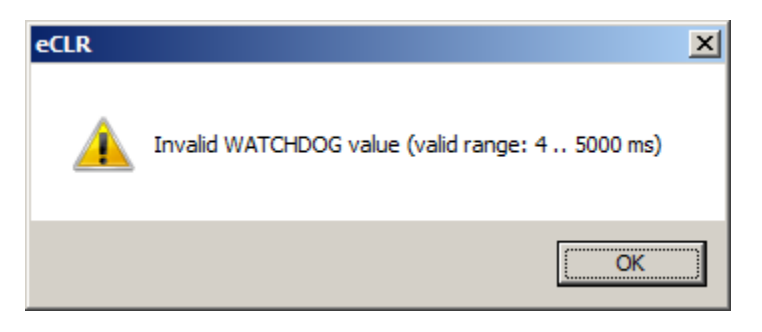

Figure 6: eCLR error for invalid watchdog value.

#### Table 1: Allowable settings.

| Mechatrolink-III Setting | User Task Setting | Result       |
|--------------------------|-------------------|--------------|
| 4                        | 8                 |              |
| 4                        | 4                 | $\checkmark$ |
| 4                        | 2                 | X            |

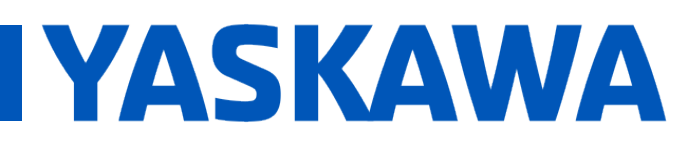

| Product(s): MP3000iec Series Controllers. | MotionWorks IEC 3 | Doc. No. AN MPIEC 25 |
|-------------------------------------------|-------------------|----------------------|
|                                           |                   |                      |

### Implementation

Assuming it is necessary for the application to operate at a faster update interval and the MPiec has sufficient CPU capability to operate all the axes on the system at a faster interval, use the following steps to remedy the Minimum Task Interval error:

- 1. Open Hardware Configuration and go online with the MPiec Controller.
- 2. Change the Mechatrolink-III update rate (Example: 2 msec.)

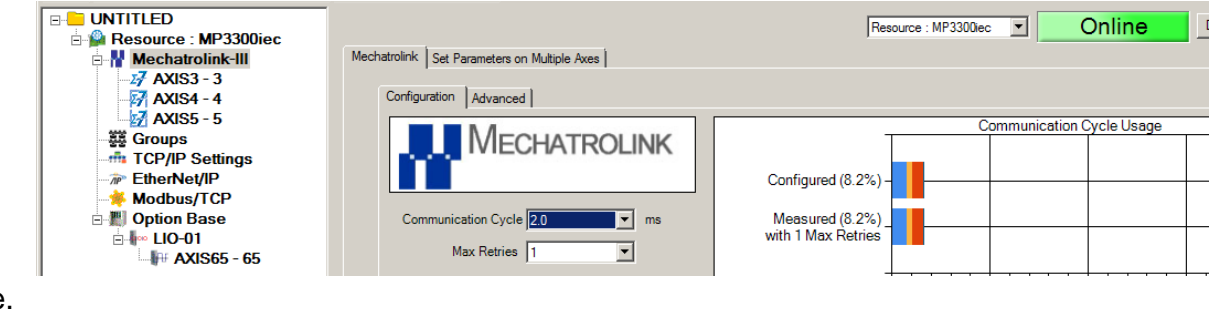

3. Save.

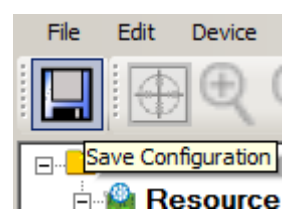

- 4. Reboot the MPiec controller.
- 5. In MotionWorks IEC 3 Pro, connect to the controller by clicking on the Project Control Dialog

| 2        | L User FB         |        |
|----------|-------------------|--------|
| <b>_</b> | Resource          |        |
|          | State: Run        | ning   |
| Proje    | ct Control Dialog | Cold   |
| ] 1≱ [   | Reset             | Warm   |
| 🕎 Varia  | Error             | Hot    |
|          | Download          | Upload |
|          | More              | Info   |
|          | Close             | Help   |

- 6. Now change the FastTsk interval and watchdog time.
  - Example: 2 msec.

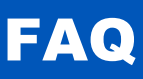

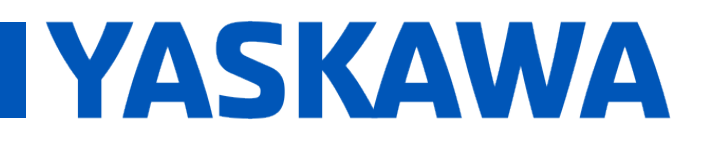

Product(s): MP3000iec Series Controllers, MotionWorks IEC 3 Doc. No. AN.MPIEC.25

| Task settings for | 'FastTsk' |                      | × |
|-------------------|-----------|----------------------|---|
| Interval:         | 2         | ms                   |   |
| Priority:         | 0         |                      |   |
| Watchdog Time:    | 2         | ms 🔽 Enable Watchdog |   |
|                   | OK        | Cancel               |   |

- 7. Repeat step 6 by verifying the new minimum task interval by typing in '1' mSec.
  - Notice the message changes to the minimum task number.

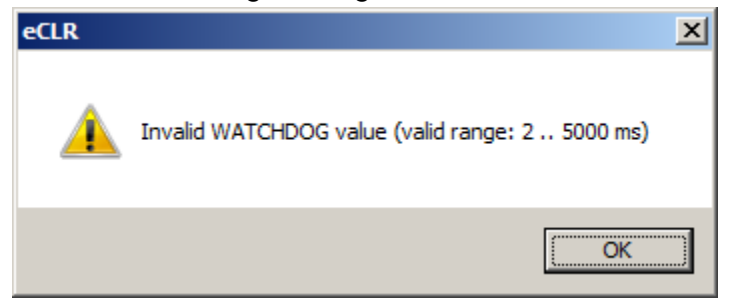

Key Note: Opening the "Project Control Dialog" updates the minimum task interval setting to the Mechatrolink Communication cycle.

| Librariee                                                        |                                                 |
|------------------------------------------------------------------|-------------------------------------------------|
| Task settings for 'FastTsk'                                      | ×                                               |
| Interval: 2 m                                                    | 8                                               |
| Priority: 0                                                      |                                                 |
| Watchdog Time: 2 m                                               | s 🔽 Enable Watchdog                             |
|                                                                  | Cancel                                          |
|                                                                  |                                                 |
| Configuration : eCLR                                             |                                                 |
| Resource : MP3300iec*                                            | ectr X                                          |
| ☐ ☐ IO : IO<br>☐ ☐ IO : IO<br>☐ ☐ MedTsk : CYCLIC<br>☐ ☐ IO : IO | Invalid WATCHDOG value (valid range: 4 5000 ms) |
| □ Main : Main<br>□ ② SlowTsk : CYCLIC<br>□ HMI : HMI             | ОК                                              |